#### PJTMGNT-01

# Work Control: Planned Work Orders

Standing work orders are typically created at the start of a fiscal year and remain open throughout the year. Prior to the start of a new fiscal year, new standing work orders are prepared in the form of AiM "planned" work orders. This allows your department time to create, review and revise standing work orders and batch promote them into real work orders on June 30<sup>th</sup>. This document describes the process of establishing and promoting standing work orders.

# CREATING A PROJECT

 Go to: Project Management > Project. Create an AiM project, with these settings. This project will facilitate a simple batch promote process of all your planned work orders into real work orders on July 1<sup>st</sup>.

| AiM E Project                              |                   |                                          |                |                      | About Logout             |
|--------------------------------------------|-------------------|------------------------------------------|----------------|----------------------|--------------------------|
| Edit New                                   | Search            | Browse                                   |                |                      |                          |
| Action                                     | 15-STANDING       | i                                        | Last Edited by | Status               | PLANNING                 |
| Copy<br>Email<br>Print                     | THIS PROJECT IS A | PLACEHOLDER FOR FY 15 PLANNED STANDING W | Project Group  |                      |                          |
| View                                       |                   |                                          |                | Budget               |                          |
| Extra Description<br>Account Setup         | Shop              | Estimated                                |                | Project Type         | STANDING                 |
| Planned Work Orders<br>Budget Change Order | Shop Person       | Actual                                   |                |                      | PROJECT USED FOR PLANNED |
| Project Contract List                      |                   | Service                                  |                | Enforce Distribution | No                       |

2. Create new planned orders or copy planned work orders from the prior fiscal Year.

### **CREATING NEW PLANNED WORK ORDERS**

Go to: **Project Management > Planned Work Order**. Create new planned work orders if you have a need for a new standing work order that will be used every year. This is preferable to keeping external lists or files of standing work orders needed for the next fiscal. Just create a new planned work order, promote it, and it will be there along with other planned work orders for the next fiscal year.

a. In the Planned Work Order screen, create a new work order.

| AiM E Planned Work Order, Add Project & Phase, then Save       |                          |                                                                                       |                                                              |                         |                  |                                                         |
|----------------------------------------------------------------|--------------------------|---------------------------------------------------------------------------------------|--------------------------------------------------------------|-------------------------|------------------|---------------------------------------------------------|
| New Search                                                     | Frowse                   |                                                                                       |                                                              |                         |                  |                                                         |
| Action                                                         | 15 0131244               | Change to current                                                                     | Fiscal Y                                                     | ear                     | Status           | PROMOTED                                                |
| Copy<br>Email<br>Print<br>View                                 | swo-gca-co<br>For<br>"SV | NTROL TOWER - DRIVERS TRAINING<br>• easy reference, begin d<br>VO" *(Standing Work Or | Customer Request<br>Budget<br>Version<br>Planned Fiscal Year |                         |                  |                                                         |
| Extra Description Projects Sent Email                          | Organization             | D0505<br>CUSTONAL SERVICES                                                            | Region                                                       | OSU-STILLWATER          | Problem Code     |                                                         |
| Notes Log<br>User Defined Fields<br><u>Fiscal Year History</u> |                          | GU = D0509<br>Ixiliary = ORG paying                                                   | Facility                                                     | SPECIAL PROJECT         | Type<br>Category | MAINTENANCE<br>ACTIVITIES THAT SUSTAIN OR<br>PREVENTIVE |
| <u>Status History</u><br>Related Documents                     | Contact<br>Contact Phone | CHARLES SMADES<br>Enter Manager<br>4057444385 or Supervisor Info                      | Property                                                     | <u>0077</u>             | Job Priority     | WORK ORDERS GENERATED                                   |
|                                                                | Contact Email            |                                                                                       |                                                              | CONTROL TOWER - DRIVERS | Job Friency      |                                                         |

b. Click: Projects (left side bar), select the Planned Work Order Project.

| AiM = Projec           | ts.                                                                  | About Logout        |
|------------------------|----------------------------------------------------------------------|---------------------|
| < Back                 |                                                                      |                     |
| 15-0131244             |                                                                      |                     |
| SWO - GCA - CONTROL TO | VER - DRIVERS TRAINING                                               |                     |
| Projects               |                                                                      | Remove              |
| Project                | Description                                                          | Project Type Active |
| 15-STANDING            | THIS PROJECT IS A PLACEHOLDER FOR FY 15 PLANNED STANDING WORK ORDERS | STANDING            |

c. Create **Planned Phases** as needed by selecting **Copy** or **Add**. *NOTE: For Contract Services, enter the Shop overseeing the Project. The contractor field is left blank until a PO is awarded.* 

| AiM E Planned Pha | se              |                                           |            |                         |            |                    | CKIS Abo          | ut Logout |
|-------------------|-----------------|-------------------------------------------|------------|-------------------------|------------|--------------------|-------------------|-----------|
| < Back            |                 |                                           |            |                         |            |                    |                   |           |
| Action            | 001             |                                           | Last       | Edited by On 02/07/2015 | 5 06:15 PM | Active             | Yes               |           |
| Email             | SWO - GCA CUSTO | DIAL SERVICE - CONTROL TOWER - DRIVERS TR | AINING     |                         |            | Planned Work Order | <u>15-0131244</u> |           |
| Print             | Begin wi        | ith "SWO," include S                      | hop & P    | roperty                 |            | Budget             |                   |           |
| View              | _               | ·                                         | -          |                         |            | Location           |                   |           |
| Extra Description |                 |                                           |            |                         |            |                    |                   |           |
| Estimates         | Shop            | SERVICE CONTRACTS                         | Start      | Feb 16, 2015            |            | Funding Method     | Organization      |           |
| Notes Log         | For Con         | tract Services, enter                     |            |                         |            |                    | -                 |           |
| Related Documents | Shop            | overseeing Project                        | Re         | quired                  |            | work Code Group    |                   |           |
|                   | Primary Person  | · · · · · · · · · · · · · · · · · · ·     |            | quircu                  |            | Work Code          | CLEANING          |           |
|                   | ·               |                                           | End        | Jul 01, 2015            |            |                    | CLEANING          |           |
|                   |                 |                                           |            |                         |            | Request Method     |                   |           |
|                   | Priority        | STANDING                                  |            |                         |            |                    |                   |           |
|                   |                 |                                           |            |                         |            |                    |                   |           |
|                   | Equipment       |                                           | Asset      |                         |            | Туре               | Service Contract  |           |
|                   |                 |                                           |            |                         |            | Contractor         | <u>7123</u>       |           |
|                   | Equipment Group |                                           |            |                         |            |                    | GCA               |           |
|                   |                 |                                           | Asset Type |                         |            | Address Code       | <u>01</u>         |           |

#### 3. COPYING PLANNED WORK ORDERS

When it is time to begin planning for the next year's standing work orders, assuming that all your standing work orders from the previous year were setup as planned work orders, simply create a new project (*see above - 1.Creating a Project*).

a. Copy the planned work orders into new ones and make the following changes:

| AiM          |      | Planned Wo | k Order                                      |                  | About    | Logout |
|--------------|------|------------|----------------------------------------------|------------------|----------|--------|
| Nev          | v    | Search     | Browse                                       |                  |          |        |
| Action       |      |            | 15-0131244                                   | Status           | PROMOTED |        |
| Copy         | Сору |            |                                              | Customer Request |          |        |
| Email        |      | -          | SWO - GCA - CONTROL TOWER - DRIVERS TRAINING | Budget           |          |        |
| <u>Print</u> |      |            |                                              | Version          |          |        |

b. Change the copied Work Order to start with new Fiscal Year, in this case **16**-0169562.

| AiM Planned Work Ord                                                                                    | er                                   | Change to curr                            | ent Fiscal Ye | ar               |                                                                        | About Logout  |
|----------------------------------------------------------------------------------------------------|--------------------------------------|-------------------------------------------|---------------|------------------|------------------------------------------------------------------------|---------------|
| Save Cancel                                                                                             |                                      |                                           |               |                  |                                                                        |               |
| View<br>Extra Description<br><u>Projects</u><br>Notes Log<br>User Defined Fields<br>Fiscal Year History | 16-01699                             | 562<br>- CONTROL TOWER - DRIVERS TRAINING |               |                  | Status<br>Customer Request<br>Budget<br>Version<br>Planned Fiscal Year | PLANNING Q    |
| <u>Status History</u><br>Related Documents                                                              | Organization                         | D0505 Q                                   | Region        | OSU-STILLWATER Q | Problem Code                                                           | Q             |
|                                                                                                    | Requestor                            |                                           | Facility      | OSU-STILLWATER   | Туре                                                                   | MAINTENANCE Q |
|                                                                                                    | Contact                              | CHARLES SMADES                            |               | SPECIAL PROJECT  | Category                                                               | PREVENTIVE Q  |
|                                                                                                    | Contact<br>Phone<br>Contact<br>Email | 4057444385                                | Property      | 0077 Q           | Job Priority                                                           |               |

- c. Click: **Projects** (see above 2a.)
  - i. Remove the old standing project and add current Fiscal Year.
- d. Add or edit phases as needed.
- e. Remove a Phase by setting Active to "No"

| Phase | Click                                                                | to edit, | set Statu            | is to inac | ctive or A | \dd —               |         |
|-------|----------------------------------------------------------------------|----------|----------------------|------------|------------|---------------------|---------|
| Phase | Pescription                                                          | Location | Shop                 | Work Code  | Priority   | Deficiency Priority | Ranking |
| 001   | SWO - GCA CUSTODIAL SERVICE<br>- CONTROL TOWER - DRIVERS<br>TRAINING | E        | SERVICE<br>CONTRACTS | CLEANING   | STANDING   |                     |         |

#### 4. PROMOTING PLANNED WORK ORDERS TO STANDING WORK ORDERS

On June 30<sup>th</sup>, you will batch promote planned work orders to create standing work orders. **First**, **update the Fiscal Year default**, go to: **System Administration** > Setup Menu: **System Setup** > **Edit**.

a. From **Project Management > Project >** Search for current Fiscal Year Project.

#### b. Promote planned work orders. Click: Edit > Planned Work Orders

| AiM 🔳             | Project |                 |                           |                  |             |               | About    | Logout |
|-------------------|---------|-----------------|---------------------------|------------------|-------------|---------------|----------|--------|
| Edit              | New     | Search          | Browse                    |                  |             |               |          |        |
| Action            |         | 15-STANDIN      | G                         |                  |             | Status        | PLANNING | ^      |
| <u>Copy</u>       |         | THIS PROJECT IS | A PLACEHOLDER FOR FY 15 P | ANNED STANDING W | /ORK ORDERS | Project Group |          |        |
| Print             |         |                 |                           |                  |             |               |          |        |
| View              | /       |                 |                           |                  |             | Budget        |          |        |
| Extra Description |         | Shop            |                           | Estimated        | I           | Project Type  | STANDING |        |
| Planned Work Ord  | lers    |                 |                           |                  |             |               |          | - 17   |

c. Select a **Work Order** under Planned Work Orders

| AiM           | Planned        | Work Orders                                    |
|---------------|----------------|------------------------------------------------|
| Don           | ie (           | Cancel                                         |
| 15-STA        | ANDING         |                                                |
| THIS PRO      | JECT IS A PLAC | EHOLDER FOR FY 15 PLANNED STANDING WORK ORDERS |
|               |                |                                                |
|               |                |                                                |
|               |                |                                                |
| Plann         | ed Work C      | Drders                                         |
| Work O        | rder           | Description                                    |
| <u>15-013</u> | 1243           | SWO - GCA - SOFTBALL COMPLEX                   |
| <u>15-013</u> | 1244           | SWO - GCA - CONTROL TOWER - DRIVERS TRAINING   |

## d. Click: Edit, change status to PROMOTED

| Planned Work Order  |                                              |                  | About    | Help | Logout |  |
|---------------------|----------------------------------------------|------------------|----------|------|--------|--|
| Save Cancel         |                                              |                  |          |      | AiM    |  |
| View                | 15-0131244                                   | Status           | PROMOTED | Q    | 1 i    |  |
| Extra Description   |                                              | Customer Request |          |      | -      |  |
| Projects            | SWO - GCA - CONTROL TOWER - DRIVERS TRAINING | Budget           |          |      |        |  |
| Notes Log           |                                              | Version          |          |      |        |  |
| User Defined Fields |                                              |                  |          |      |        |  |

#### e. Click: Save

| Planned Work Order |                                                                                               |     |
|--------------------|-----------------------------------------------------------------------------------------------|-----|
|                    |                                                                                               | AiM |
|                    |                                                                                               |     |
|                    | Message                                                                                       |     |
|                    |                                                                                               |     |
|                    | You are about to promote the Planned Work Order <u>15-0131244</u> Would you like to continue? |     |
|                    | Yes No                                                                                        |     |
|                    |                                                                                               |     |